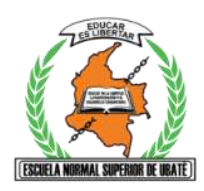

# I.E.D. ESCUELA NORMAL SUPERIOR DE UBATÉ

# SEGUNDO PERIODO ACADÉMICO 2021

# **GUÍA PEDAGÓGICA**

| ASIGNATURA: TECNOLOGÍA E INFORMÁTICA                                                                               |                                                |                               |                                                                     |                                                                                                    |  |  |  |  |  |
|----------------------------------------------------------------------------------------------------|------------------------------------------------|-------------------------------|---------------------------------------------------------------------|----------------------------------------------------------------------------------------------------|--|--|--|--|--|
| NOMBRE DEL DOCENTE<br>GABRIEL RICARDO RIVERA<br>GAITAN<br>gabriel.rivera@ensubate.edu.co<br>WhatsApp: 300 823 0711 | <b>GRADO:</b><br>Octavo<br>801-802-803-<br>804 | <b>FECHA</b> 1<br>12 de abril | INICIO:<br>del 2021                                                 | FECHAS DE ENTREGA DE TRABAJOS Y<br>FINALIZACIÓN DE PERIODO<br>DIÁLOGO DE SABERES: Máximo el 30 de abril.<br>ESTRUCTURACIÓN DEL CONOCIMIENTO:<br>Máximo el 21 de mayo.<br>CONTEXTUALIZACIÓN Y APLICACIÓN DE<br>SABERES: Máximo 11 de junio<br>SEMANA DE EVALUACIÓN: 14 al 18 de junio |  |  |  |  |  |
| ESTÁNDAR BÁSICO D                                                                                                  | E COMPETENC                                    | IA                            | NÚCLEO PROBLÉMICO                                                   |                                                                                                    |  |  |  |  |  |
| TECNOLOGIA E IN                                                                                                    | <b>NFORMATICA:</b>                             |                               | ¿Cómo utilizar las fórmulas y las funciones de Excel al representar |                                                                                                    |  |  |  |  |  |
| Aplico las fórmulas y funciones de                                                                                 | Excel en la elabor                             | ación de                      | datos nume                                                          | éricos?                                                                                                    |  |  |  |  |  |
| tablas e información en trabajos es                                                                                | critos.                                        |                               |                                                                     |                                                                                                    |  |  |  |  |  |
| HABILIDADES ESPEC                                                                                                  | ÍFICAS QUE VA                                  | Α                             | INTEGR                                                              | ALIDAD, ACORDE AL MODELO PEDAGÓGICO                                                                                                    |  |  |  |  |  |
| DESARROLLAR EL                                                                                                    | ESTUDIANTE:                                    |                               | INTI                                                                | EGRADOR CON ENFOQUE SOCIO CRITICO                                                                                                    |  |  |  |  |  |
| Uso efectivo de las fórmulas y fur                                                                                 | nciones básicas de                             | Excel para                    | Matemáticas: Recolección, Organización y análisis de datos, en una  |                                                                                                    |  |  |  |  |  |
| ordenar y representar datos numé                                                                                   | ricos en tablas para                           | analizar e                    |                                                                     | tabla numérica.                                                                                                    |  |  |  |  |  |
| interpre                                                                                                    | tar                                            |                               |                                                                     |                                                                                                    |  |  |  |  |  |

### NÚCLEOS TEMÁTICOS

Profundización en Excel, en la aplicación con las fórmulas y las funciones básicas.

#### RECURSOS

- Cuaderno,
- Lápiz.
- Regla.
- Colores.
- Borrador.
- Guía de trabajo.
- WhatsApp.
- Meet
- Classroom
- Computador
- Excel
- Office de Microsoft

#### **RUTA METODOLÓGICA.**

#### 1. DIALOGO DE SABERES (Saberes previos).

#### Actividad 1: (13 al 16 de abril de 2021)

Teniendo en cuenta que las funciones básicas en Excel, estudiadas en el primer periodo fueron: Promedio, Mediana y Moda y adicionales a estas: Suma. Resta, Multiplicación, División, Valor máximo y Valor mínimo, Contar, Contar.SI. Explique en su cuaderno en qué consisten cada una de estas funciones y de un ejemplo numérico de cada una.

# 2. ESTRUCTURACIÓN DEL CONOCIMIENTO: (Conocimientos orientados por el maestro y desarrollados por el estudiante desde la habilidad propuesta). Se recomienda utilizar diferentes tipos de representación, rutinas de pensamiento, entre otras.

A continuación, encontrará una descripción del proceso a seguir para el cálculo de las funciones básicas de Excel:

Para utilizar la función PROMEDIO el proceso es: clic en la celda donde este el valor deseado, que en este caso es D5, se digita "=PROMEDIO(" y se seleccionan los números desde la celdas deseadas, en este caso D1 hasta la celda D4; cerramos el paréntesis con ")", se da "enter" y se obtiene el resultado, para este caso 21.

| E    | <b>.</b>    | - 7   | - 🗋 🖆               | <b>4</b> 9 Q | ABC       | ÷         |                   |      |
|------|-------------|-------|---------------------|--------------|-----------|-----------|-------------------|------|
| Ar   | chivo       | Inici | o Insertar          | Dispo        | sición    | de página | Fórmulas          | Da   |
|      | <b>*</b>    |       | Calibri             | - 11         | •         | A         |                   | 87 - |
| Pe   | egar<br>• 🎺 | •     | N <i>K</i> <u>s</u> | •            | <u></u> - | <u></u>   | $\equiv \equiv  $ | €≣ 3 |
| Port | apapeles    | L2    |                     | Fuente       |           | r2        |                   | A    |
| D5   | 5           | -     | : ×                 | √ fs         | · =       | PROMEDIO  | (D1:D4)           |      |
|      | А           |       | В                   | с            |           | D         | E                 |      |
| 1    |             | 25    | 1                   | 5            | 29        | 33        | L                 | 45   |
| 2    |             | 12    | 2                   | 4            | 32        | 18        | 3                 | 8    |
| 3    |             | 7     |                     | 9            | 11        | 13        | 3                 | 29   |
| 4    |             | 28    | 1                   | 4            | 12        | 22        | 2                 | 18   |
| 5    |             |       |                     |              |           | 2:        | L                 |      |
| -    |             |       |                     |              |           |           | T                 |      |

Para utilizar la función MEDIANA el proceso es: clic en la celda, es este caso B5, se digita "=MEDIANA(" y se seleccionan los números de las celdas deseadas, en este caso desde B1 hasta la celda 4; cerramos el paréntesis con ")", enter y obtenemos el resultado, en este caso es 14.5

| <del>ე</del> ა | - 0    | - 🗅 🖆 🖣                   | g C 💝            | ÷                                                       |               |
|----------------|--------|---------------------------|------------------|---------------------------------------------------------|---------------|
| Archivo        | Inicio | o Insertar                | Disposición      | de página                                               | Fórmulas [    |
| Pegar          | •      | Calibri<br>N <u>K S</u> - | • 11 • .         | A <sup>*</sup> A <sup>*</sup>   ≡<br>A <sup>*</sup>   ≡ | = <u>-</u> »· |
| Portapapeles   | ٦.     | Fu                        | Jente            | Г                                                       | 1             |
| F11            | Ŧ      | : ×                       | √ f <sub>x</sub> |                                                         |               |
| A              |        | В                         | С                | D                                                       | E             |
| 1              | 25     | 15                        | 29               | 31                                                      | 45            |
| 2              | 12     | 24                        | 32               | 18                                                      | 8             |
| 3              | 7      | 9                         | 11               | 13                                                      | 29            |
| 4              | 28     | 14                        | 12               | 22                                                      | 18            |
| 5              |        | 14,5                      |                  |                                                         |               |
|                |        |                           |                  |                                                         |               |

Para utilizar la función MODA el proceso es: clic en la celda donde este el valor deseado, que en este caso es F4, se digita "=MODA(" y se seleccionan las celdas deseadas, en este caso desde la celda A4 hasta la celda E4; cerramos el paréntesis con ")", enter y obtenemos el resultado es # N/D, lo que significa que no hay MODA

| E      | <b>5</b> • ∂   | - 🗅 🖆 🤻               | s à 🏷              | ÷                                 |            |                       | EJERCIO                | cio resuelto o |
|--------|----------------|-----------------------|--------------------|-----------------------------------|------------|-----------------------|------------------------|----------------|
| Arc    | hivo Inicio    | o Insertar            | Disposición        | de página                         | Fórmulas I | Datos Revis           | ar Vista               | Ayuda Ç        |
| ſ      | • <del>*</del> | Calibri               | × 11 ×             | A <sup>•</sup> A <sup>•</sup>   ≡ | = _ »      | r <sup>ab</sup> Ajust | ar texto               | General        |
| Peg    | jar 💉          | N <u>K</u> <u>S</u> → | - 💆 -              | <u></u>                           | ≡ ≡ €      | 達 🖽 Coml              | binar y centrar        | - \$-%         |
| Porta  | papeles 🗔      | Fu                    | iente              | L2                                |            | Alineación            |                        | ⊡ Nú           |
| F4     | Ŧ              | : ×                   | √ f <sub>x</sub> : | =MODA(A4:E4                       | 1)         |                       |                        |                |
|        | А              | В                     | с                  | D                                 | E          | F                     | G                      | н              |
| 1      | 25             | 15                    | 29                 | 31                                | 45         |                       |                        |                |
| 2      | 12             | 24                    | 32                 | 18                                | 8          |                       |                        |                |
| 3      | 7              | 9                     | 11                 | 13                                | 29         |                       |                        |                |
| 4      | 28             | 14                    | 12                 | 22                                | <b>-</b>   |                       |                        |                |
| 5      |                |                       |                    | 21                                |            | Error de valor n      | o disponible           | -              |
| 0<br>7 |                |                       |                    |                                   |            | Ayuda sobre es        | te error               |                |
| 8      |                |                       |                    |                                   |            | Mostrar pasos (       | de cálculo             |                |
| 9      |                |                       |                    |                                   |            | lgnorar error         |                        |                |
| 10     |                |                       |                    |                                   |            | Modificar en la       | <u>b</u> arra de fórmu | ılas           |
| 11     |                |                       |                    |                                   |            | Opciones de co        | omprobación de         | e errores      |
| 12     |                |                       |                    |                                   |            |                       |                        |                |
|        |                |                       |                    |                                   |            |                       |                        |                |

Para usar la función SUMA se procede de la siguiente forma: clic en la celda que contenga el valor deseado, es este caso F1. Digitamos "=SUMA("con el puntero del mouse, del renglón 1 seleccionamos los 5 números, cerramos el paréntesis con ")"y a continuación enter, para obtener el resultado, en este caso el valor es 145.

| Archivo     | Inicio | Insertar              | Disposición        | de página   | Fórmulas [ | Datos Revisa | r    |
|-------------|--------|-----------------------|--------------------|-------------|------------|--------------|------|
|             |        |                       | × 11 ×             | A^ _ ▲ =    | = =   >>   | , ab Ajusta  | r te |
| Pegar       |        | N <i>K</i> <u>S</u> ⊸ | - 🗠 -              | A - =       | = = =      | E Comb       | ina  |
| Portapapele | s 🖂    | Fu                    | uente              | l⊇          |            | Alineación   |      |
|             |        |                       |                    |             |            |              |      |
| F1          | -      | : ×                   | $\checkmark f_x$ : | =SUMA(A1:E1 | )          |              |      |
|             | 4      | В                     | С                  | D           | E          | F            |      |
| 1           | 25     | 15                    | 29                 | 31          | 45         | =SUMA(A1:E1  | )    |
| 2           | 12     | 24                    | 32                 | 18          | 8          |              |      |
| 3           | 7      | 9                     | 11                 | 13          | 29         |              |      |
| 4           | 28     | 14                    | 12                 | 22          | 18         |              |      |
|             |        |                       |                    |             |            |              |      |

Para efectuar una resta entre dos números, se selecciona la celda del valor deseado, luego colocamos el símbolo (-), luego seleccionamos la celda que contiene el valor que deseamos restar, finalmente "ENTER" Para este ejemplo: tenemos : 29 menos 12; el procedimiento es: digitamos "=E3-C4" y el resultado es: 17

Para explicar cómo efectuar una resta entre el resultado de la sumatoria de dos columnas, tomamos el siguiente ejemplo: con el resultado de la sumatoria todos los números de las columna A y C, para el ejemplo 72 y 84. Posteriormente tomamos la celda A5 – celda C5 ENTER. El resultado de los anteriores procesos se muestra en las dos siguientes imágenes:

| Arch   | ivo      | Inicio | Insertar                        | Disposición        | de página                                       | Fórmulas Da |
|--------|----------|--------|---------------------------------|--------------------|-------------------------------------------------|-------------|
| Pega   | . X<br>E |        | alibri<br>N <i>K</i> <u>S</u> - | • 11 • .           | A <sup>*</sup> A <sup>*</sup> ≡<br><u>A</u> • ≡ | = <b>.</b>  |
| Portap | apeles   | L2     | FL                              | Jente              | Г                                               | A           |
| A5     |          | -      | : ×                             | √ f <sub>x</sub> = | SUMA(A1:A4                                      | -)          |
|        | А        |        | В                               | С                  | D                                               | E           |
| 1      |          | 25     | 15                              | 29                 | 31                                              | 45          |
| 2      |          | 12     | 24                              | 32                 | 18                                              | 8           |
| 3      |          | 7      | 9                               | 11                 | 13                                              | 29          |
| 4      |          | 28     | 14                              | 12                 | 22                                              | 18          |
| 5      |          | 72     |                                 | 84                 |                                                 |             |
| 6      |          |        |                                 |                    |                                                 |             |

| Ar    | chivo    | Inicio | o Insertar     | Disposición             | de página    | Fórmulas [ | Da  |
|-------|----------|--------|----------------|-------------------------|--------------|------------|-----|
| Pe    |          | •      | Calibri        | • 11 •                  |              |            |     |
|       | •        |        | N K <u>5</u> * | == •   <mark>×</mark> • | <u>A</u> * = | = = =      | -   |
| Porta | apapeles | 5      | F              | uente                   | ۲ <u>۶</u>   |            | Ali |
| C5    |          | Ŧ      | : ×            | $\sqrt{-f_X}$ :         | SUMA(C1:C4   | )          |     |
|       | A        |        | В              | С                       | D            | E          |     |
| 1     |          | 25     | 15             | 29                      | 31           | 45         |     |
| 2     |          | 12     | 24             | 32                      | 18           | 8          |     |
| 3     |          | 7      | 9              | 11                      | 13           | 29         |     |
| 4     |          | 28     | 14             | 12                      | 22           | 18         |     |
| 5     |          | 72     |                | 84                      |              |            |     |
| 6     |          |        |                |                         |              |            |     |

Para efectuar una resta el proceso es: Clic en la celda que contenga el valor deseado, es esta caso seleccionaremos la celda G6, se digita= y clic en C5, se escribe un menos, después clic A5 y enter. El resultado es 12.

| Pe    | gar<br>• ✓ | N <u>K s</u> - | • 11 •<br>• • Ø•   | $\begin{vmatrix} A^{*} & A^{*} \\ A^{*} & = \end{vmatrix}$ | = <sub>=</sub>   ⊗<br>= =   € | · <b>ē</b> ⊉ Ajus<br>•≡ Ē⊡ Com | tar texto<br>Ibinar y centrar 👻 |    |
|-------|------------|----------------|--------------------|------------------------------------------------------------|-------------------------------|--------------------------------|---------------------------------|----|
| Porta | apapeles 1 | FL             | uente              | 121                                                        |                               | Alineación                     |                                 | 21 |
| SU    | MA *       | ÷×             | ✓ f <sub>x</sub> : | =C5-A5                                                     |                               |                                |                                 |    |
|       | А          | В              | С                  | D                                                          | E                             | F                              | G                               |    |
| 1     | 25         | 15             | 29                 | 31                                                         | 45                            |                                |                                 |    |
| 2     | 12         | 24             | 32                 | 18                                                         | 8                             |                                |                                 |    |
| 3     | 7          | 9              | 11                 | 13                                                         | 29                            |                                |                                 |    |
| 4     | 28         | 14             | 12                 | 22                                                         | 18                            |                                |                                 |    |
| 5     | 72         |                | 84                 |                                                            |                               |                                |                                 |    |
| 6     |            |                |                    |                                                            |                               |                                | =C5-A5                          |    |
| 7     |            |                |                    |                                                            |                               |                                |                                 |    |

Para efectuar una multiplicación el proceso es: clic en la celda que contenga el valor deseado, es esta caso seleccionaremos la celda G7, se digita el carácter asterisco "\*", después seleccionamos la celda del siguiente factor, en este caso D5, y ENTER. el resultado es 5208.

| Archi     | ivo Inicio | Insertar              | Disposición        | de página                         | Fórmulas [ | Datos Rev             | visar Vista        |
|-----------|------------|-----------------------|--------------------|-----------------------------------|------------|-----------------------|--------------------|
|           |            |                       | • 11 •             | A <sup>*</sup> A <sup>*</sup>   ≡ | = =   %    | , <mark>ab</mark> Aju | star texto         |
| Pega<br>• | ar 💉 🔡     | N <u>K</u> <u>s</u> - | - 🖄 -              | A - =                             | ≡ ≡ €      | 🚈 🖽 Cor               | mbinar y centrar 🔹 |
| Portap    | apeles 🗔   | Fu                    | iente              | G.                                |            | Alineación            |                    |
| D5        | -          | : ×                   | ✓ f <sub>x</sub> = | :B5*D5                            |            |                       |                    |
|           | А          | В                     | с                  | D                                 | E          | F                     | G                  |
| 1         | 25         | 15                    | 29                 | 31                                | 45         |                       |                    |
| 2         | 12         | 24                    | 32                 | 18                                | 8          |                       |                    |
| 3         | 7          | 9                     | 11                 | 13                                | 29         |                       |                    |
| 4         | 28         | 14                    | 12                 | 22                                | 18         |                       |                    |
| 5         | 72         | 62                    | 84                 | 84                                | 100        |                       |                    |
| 6         |            |                       |                    |                                   |            |                       |                    |
| 7         |            |                       |                    |                                   |            |                       | =B5*D5             |
| ~         |            |                       |                    |                                   |            |                       |                    |

Para realizar una división, el proceso es: clic en la celda que contenga el cociente, en este caso es la celda G7, después clic en E5; se digita "/" después clic en B5 y enter. El resultado es 1,612903226

| Pe    | gar<br>✓                               | Calibri<br>N <u>K S</u> - | • 11 •         | A <sup>*</sup> A <sup>*</sup> ≡<br>A * ≡ | = <b>- *</b> | ềট Ajust<br>➡ | ar texto<br>binar y centrar 👻 |  |  |  |  |  |  |
|-------|----------------------------------------|---------------------------|----------------|------------------------------------------|--------------|---------------|-------------------------------|--|--|--|--|--|--|
| Porta | Portapapeles 🔂 🛛 Fuente 🗔 Alineación 🖸 |                           |                |                                          |              |               |                               |  |  |  |  |  |  |
| G7    | · ·                                    | : ×                       | √ <i>f</i> x : | =E5/B5                                   |              |               |                               |  |  |  |  |  |  |
|       | А                                      | В                         | С              | D                                        | E            | F             | G                             |  |  |  |  |  |  |
| 1     | 25                                     | 15                        | 29             | 31                                       | 45           |               |                               |  |  |  |  |  |  |
| 2     | 12                                     | 24                        | 32             | 18                                       | 8            |               |                               |  |  |  |  |  |  |
| 3     | 7                                      | 9                         | 11             | 13                                       | 29           |               |                               |  |  |  |  |  |  |
| 4     | 28                                     | 14                        | 12             | 22                                       | 18           |               |                               |  |  |  |  |  |  |
| 5     | 72                                     | 62                        | 84             | 84                                       | 100          |               |                               |  |  |  |  |  |  |
| 6     |                                        |                           |                |                                          |              |               |                               |  |  |  |  |  |  |
| 7     |                                        |                           |                |                                          |              |               | 1,612903226                   |  |  |  |  |  |  |
| 0     |                                        |                           |                |                                          |              |               |                               |  |  |  |  |  |  |

Para hallar el número mayor en la columna E, el proceso es: Clic en la celda que contendrá el número mayor, en este caso E5. Digitamos =MAX( y arrastramos el puntero del mouse de E1 a E4, cerrando el paréntesis con ")". El resultado es 45.

| Archivo     | Inicio | Insertar              | Disposición        | Fórmulas D     |        |
|-------------|--------|-----------------------|--------------------|----------------|--------|
|             |        | Calibri               | • 11 •             |                | = _ %. |
| Pegar       | \$     | N <u>K</u> <u>s</u> - | 🖽 🕶   🙅 🕶          | <u>A</u> -   ≡ | = =    |
| Portapapele | es 🗔   | Fu                    | uente              | Г              | A      |
| E5          | Ŧ      | : ×                   | √ f <sub>x</sub> = | =MAX(E1:E4)    |        |
|             | A      | В                     | С                  | D              | E      |
| 1           | 25     | 15                    | 29                 | 31             | 45     |
| 2           | 12     | 24                    | 32                 | 18             | 8      |
| 3           | 7      | 9                     | 11                 | 13             | 29     |
| 4           |        |                       | 10                 | 22             | 18     |
| 4           | 28     | 14                    | 12                 | ~~~            |        |
| 5           | 28     | 14                    | 12                 |                | 45     |

Para hallar el número menor en la columna B el proceso es: clic en la celda B5 y se digita =MIN( seleccionando los números 15, 24, 9 y 14 con el puntero y cerrando el paréntesis con ")" después ENTER. El resultado es 9.

| 6    | <b>.</b> 5 | - 7   | - D                   | <b>-</b>   | g à              | ABC<br>V          | Ŧ        |      |          |              |
|------|------------|-------|-----------------------|------------|------------------|-------------------|----------|------|----------|--------------|
| Ar   | chivo      | Inici | o                     | Insertar   | Dispo            | sición            | de págin | а    | Fórmulas | Date         |
| Pe   | gar<br>▼   | •     | Calibri<br>N <i>K</i> | <u>s</u> - | • 11             | • ,<br><u>گ</u> • | A A      |      | = =      | %⁄-<br>€≣ ₹≣ |
| Port | apapeles   | L2    |                       | Fu         | Jente            |                   | L        |      |          | Alir         |
| B5   |            | Ŧ     | :                     | ×          | √ f <sub>x</sub> | -                 | =MIN(B1  | :B4) |          |              |
|      | А          |       |                       | В          | с                |                   | D        |      | E        |              |
| 1    |            | 25    |                       | 15         |                  | 29                |          | 31   |          | 45           |
| 2    |            | 12    |                       | 24         |                  | 32                |          | 18   |          | 8            |
| 3    |            | 7     |                       | 9          |                  | 11                |          | 13   |          | 29           |
| 4    |            | 28    |                       | 14         |                  | 12                |          | 22   |          | 18           |
| 5    |            |       |                       | 9          |                  |                   |          |      |          | 45           |
| 6    |            |       |                       |            |                  |                   |          |      |          |              |

Para utilizar la función CONTAR el proceso es: clic en la celda donde este el valor deseado, que es F4, se digita "=CONTAR(" y se seleccionan los números desde la celda A2 hasta la celda E2; cerramos el paréntesis con ")", enter y el resultado es 5. El significado es que hay 5 números o elementos, en la fila 2 (el renglón 2).

| E S          | - 0    | - 🗅 🖆 🌢               | S 🖸 🏷              | Ŧ          |            |                         |
|--------------|--------|-----------------------|--------------------|------------|------------|-------------------------|
| Archivo      | Inicio | Insertar              | Disposición        | de página  | Fórmulas [ | Datos Revisai           |
| <b>1</b>     |        | Calibri               | • <b>1</b> 1 •     | A =        |            | - <sup>ab</sup> Ajustar |
| Pegar 💉      |        | N <u>K</u> <u>S</u> → | - 🗠 -              | <u></u>    | ≡ ≡ €      | 连 Combi                 |
| Portapapeles | L2     | Fi                    | uente              | r <u>s</u> |            | Alineación              |
| F2           | Ŧ      | : ×                   | √ f <sub>x</sub> : | CONTAR(A2: | :E2)       |                         |
| A            |        | В                     | С                  | D          | E          | F                       |
| 1            | 25     | 15                    | 29                 | 31         | 45         |                         |
| 2            | 12     | 24                    | 32                 | 18         | 8          | 5                       |
| 3            | 7      | 9                     | 11                 | 13         | 29         |                         |
| 4            | 28     | 14                    | 12                 | 22         | 18         |                         |
| E            |        |                       |                    |            |            |                         |

Para utilizar la función CONTAR.SI el proceso es: clic en la celda donde este el valor deseado, que es J7, se digita "=CONTAR.SI(" y se seleccionan los números desde la celda H2 hasta la celda H14; cerramos el paréntesis con ")", ENTER y el resultado es 8. El significado es que hay ocho ALTOS en la columna VALORACIÓN.

Si hacen le mismo proceso pero con la expresión digitada: =CONTAR.SI(H2:H14;"BAJO"); en la celda con el valor deseado, que es I7, el resultado es 3; porque hay tres BAJOS en la columna VALORACIÓN.

Si hacen le mismo proceso pero con la expresión digitada: =CONTAR.SI(H2:H14;"SUPERIOR"); en la celda con el valor deseado, que es K7el resultado es 2 ; porque hay dos SUPERIORES en la columna VALORACIÓN.

| Ar | chivo Inici | o Insertar                             | Disposición                    | de página    | Fórmulas [   | Datos Revis                           | ar Vista                    | Ayuda 🖓                      | ¿Qué desea ha         | icer?                  |                                        |
|----|-------------|----------------------------------------|--------------------------------|--------------|--------------|---------------------------------------|-----------------------------|------------------------------|-----------------------|------------------------|----------------------------------------|
| Pe | egar<br>▼   | Calibri<br>N <i>K</i> <u>S</u> +<br>Fu | ▼ 11 ▼<br>  ⊞ ▼   🖉 ▼<br>uente |              | = <b>_</b> ⊗ | - ∂b Ajusta<br>→ E Comb<br>Alineación | ar texto<br>pinar y centrar | General<br>→ \$ → %<br>⊡ Núr | 000 500 500<br>nero ☑ | Formato<br>condicional | Dar formato<br>como tabla •<br>Estilos |
| J7 | · · ·       | : ×                                    | $\sqrt{f_x}$ :                 | =CONTAR.SI(I | H2:H14;"ALTO | ")                                    |                             |                              |                       |                        |                                        |
|    | А           | В                                      | с                              | D            | E            | F                                     | G                           | н                            | I                     | J                      | к                                      |
| 1  | 25          | 15                                     | 29                             | 31           | 45           |                                       |                             | VALORACION                   |                       |                        |                                        |
| 2  | 12          | 24                                     | 32                             | 18           | 8            | 5                                     |                             | ALTO                         |                       |                        |                                        |
| 3  | 7           | 9                                      | 11                             | 13           | 29           |                                       |                             | ALTO                         |                       |                        |                                        |
| 4  | 28          | 14                                     | 12                             | 22           | 18           |                                       |                             | ALTO                         |                       |                        |                                        |
| 5  |             |                                        |                                |              |              |                                       |                             | BAJO                         |                       |                        |                                        |
| 6  |             |                                        |                                |              |              |                                       |                             | ALTO                         |                       |                        |                                        |
| 7  |             |                                        |                                |              |              |                                       |                             | ALTO                         | 3                     | 8                      | 2                                      |
| 8  |             |                                        |                                |              |              |                                       |                             | SUPERIOR                     |                       |                        |                                        |
| 9  |             |                                        |                                |              |              |                                       |                             | BAJO                         |                       |                        |                                        |
| 10 |             |                                        |                                |              |              |                                       |                             | SUPERIOR                     |                       |                        |                                        |
| 11 |             |                                        |                                |              |              |                                       |                             | ALTO                         |                       |                        |                                        |
| 12 |             |                                        |                                |              |              |                                       |                             | ALTO                         |                       |                        |                                        |
| 13 |             |                                        |                                |              |              |                                       |                             | ALTO                         |                       |                        |                                        |
| 14 |             |                                        |                                |              |              |                                       |                             | BAJO                         |                       |                        |                                        |

#### Actividad 2

Con base en la siguiente tabla de datos numéricos, usando las funciones básicas de Excel, calcular:

- a. La media aritmética o promedio de la fila 7
- b. La mediana de la columna B
- c. La moda de la fila 3
- d. Contar cuantos números 6 hay en la columna E con excel
- e. Contar cuantos números 9 en la fila 3

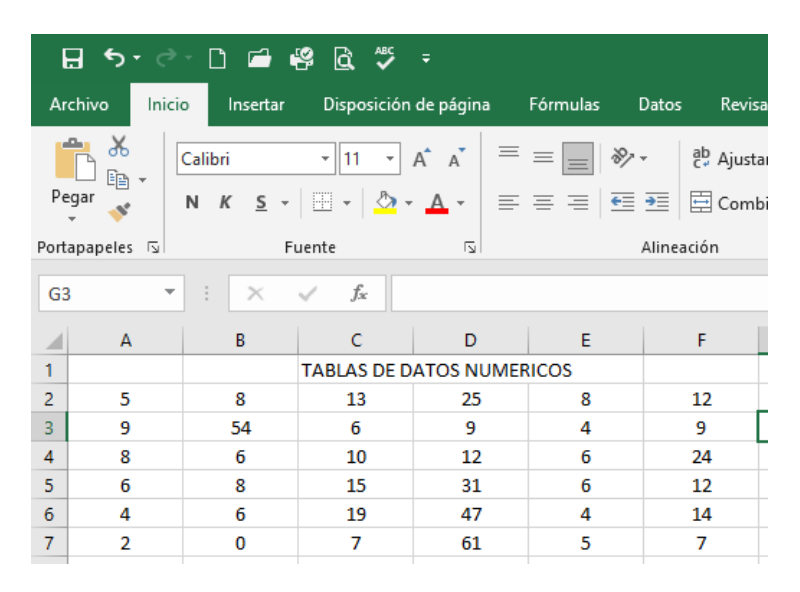

**3. CONTEXTUALIZACIÓN Y APLICACIÓN DE SABERES. (Saberes aplicados en el contexto de estudio en casa).** Se resuelve el siguiente ejercicio de las valoraciones de un curso de programación, como muestra la siguiente figura; en los recursos de Tecnología e Informática

| F       | <b>ਙ</b> ਾ ∂   | - 🗋 🖆                          | 🥰 🕅 🎸            |               |                           |                         | EJI                    | ERCICIO OCTA        | VO P_SEGUND | ) - Excel                    |                                               | gabriel rica               | ardo rivera gait | an 🎴       | <b>a</b> –                         | Ø X        |                  |        |
|---------|----------------|--------------------------------|------------------|---------------|---------------------------|-------------------------|------------------------|---------------------|-------------|------------------------------|-----------------------------------------------|----------------------------|------------------|------------|------------------------------------|------------|------------------|--------|
| Arc     | hivo Inici     | io Inserta                     | r Disposición    | de página Fo  | órmulas Dato              | os Revisar              | Vista                  | Ayuda (             | ♀ ¿Qué dese | a hacer?                     |                                               |                            |                  |            | Я                                  | Compartir  |                  |        |
| Per     | ₩              | Calibri<br>N <i>K</i> <u>S</u> | • 11 • ,         |               | = <b>- %</b> •            | 한 Ajustar t<br>臣 Combin | texto<br>nar y centrar | General<br>• \$ • 9 | % 000 508 4 | ▼ Formato<br>condicional * c | Dar formato Estilos c<br>como tabla * celda * | l E Insertar Eli           | minar Formatc    | ∑ · ·      | denary Buscar<br>Itrar v seleccion | y<br>Iar * |                  |        |
| Porta   | papeles 🕞      |                                | Fuente           | 5             | Alin                      | eación                  |                        | N N                 | úmero       | D.                           | Estilos                                       | c                          | eldas            |            | Edición                            |            | ×                |        |
| L11     | . *            | : X                            | $\sqrt{-f_x}$    |               |                           |                         |                        |                     |             |                              |                                               |                            |                  |            |                                    |            | •                |        |
|         | A              | В                              | С                | D             | E                         | F                       | G                      | Н                   | I           |                              | J                                             | K                          | L                | М          | Ν                                  | 0          | <b>^</b>         |        |
| 1       | NOMBRE         | APELLIDO                       | RED HAT          | UBUNTU        | SOLARIS A                 | PACHE D                 | EFINITIVA              | VALORACIO           | ON          | DETALLES DE                  | CALIFICACIONES F                              | ESULTADO                   |                  |            |                                    |            |                  |        |
| 2       | LIBARDO        | CUESTA                         | 4                | 3,9           | 4,1                       | 4,2                     |                        |                     |             | NOTA                         | MAS ALTA                                      |                            |                  |            |                                    |            |                  |        |
| 3       | FACUNDO        | PINTO                          | 4,5              | 4,3           | 4,4                       | 4,6                     |                        |                     |             | NOTA                         | MAS BAJA                                      |                            |                  |            |                                    |            |                  |        |
| 4       | JULIO          | CRUZ                           | 4.7              | 4.8           | 4.5                       | 4.4                     |                        |                     |             | NOTA MA                      | AS REPETIDA                                   |                            |                  |            |                                    |            |                  |        |
| 5       | REBECA         | MAZO                           | 3.5              | 4             | 4.2                       | 4.4                     |                        |                     |             | PROMEDI                      | D DEL CURSO                                   |                            |                  |            |                                    |            |                  |        |
| 6       | ΠΙΔΝΔ          | GUERRERO                       | ) 4.8            | 47            | 4.8                       | 4.8                     |                        |                     |             | CANTIDAD D                   | E ESTLIDIANTES                                |                            |                  |            |                                    |            |                  |        |
| 7       | MARIA          |                                | / 5              | 4.6           | 4,0                       | 1.8                     |                        |                     |             | CANTIDAD D                   | EADROBADOS                                    |                            |                  |            |                                    |            |                  |        |
| 0       | MANIA          | LIONZA                         | Ч <sub>I</sub> J | 4,0           | 4,7                       | 4,0                     |                        |                     |             |                              |                                               |                            |                  |            |                                    |            |                  |        |
| 0       |                |                                |                  |               |                           |                         |                        |                     |             |                              |                                               |                            |                  |            |                                    |            |                  |        |
| 9       |                |                                |                  |               |                           |                         |                        |                     |             | PROMEDIOL                    | JE APKUBADUS                                  |                            |                  |            |                                    |            |                  |        |
| 10      |                |                                |                  |               | • •                       |                         |                        |                     | •           | PROMEDIO D                   | E REPROBADOS                                  |                            |                  |            |                                    |            |                  |        |
| l<br>Ar | ∃ 5 •<br>chivo | ري م<br>اnicio                 | insertar         | Disposición d | <del>⊊</del><br>de página | Fórmulas                | ; Dato                 | s Revi              | sar Vist    | EJERCICIO O                  | CTAVO P_SEGUN<br>Q ;Qué de                    | IDO - Excel<br>:sea hacer? |                  |            | uh z                               | gabrie     | l ricardo rivera | a g    |
| ľ       | <b>*</b>       | Calibr                         | i ,              | r 11 - F      |                           | = =                     | 87 -                   | ab Ajust            | tar texto   | Gene                         | eral                                          | <b>•</b>                   | ≠                |            |                                    | <b>€</b> ⊞ |                  |        |
| Pe      | gar 🍼          | N /                            | K <u>s</u> - 📃   | - 👌 -         | <u>A</u> - =              | ≡≡                      | €≣→≣                   | 🚊 Com               | binar y cen | trar - \$ -                  | · % · … 58                                    | 60 Fo                      | ormato [         | Dar format | o Estilos de                       | Inserta    | r Eliminar Fo    | rm     |
| Port    | apapeles       | L2                             | Fuent            | te            | L2                        |                         | Aline                  | eación              |             | LZ                           | Número                                        | - S                        | alcional * c     | Estilos    | · celua ·                          |            | Celdas           | Ť      |
| N       | 3              | <b>•</b>                       | × v              | $f_{x}$       |                           |                         |                        |                     |             |                              |                                               |                            |                  |            |                                    |            |                  |        |
|         | А              |                                | в                | с             | D                         | )                       | E                      | F                   | G           | н                            | I                                             | L                          |                  |            | к                                  |            | L                |        |
| 1       | NOME           | BRES                           | APELLIDOS        | MATEMAT       | ICAS CIEN                 | CIAS SC                 | DCIALES                | ARTES               | MUSICA      | TECNOLOGIA                   | DEFINITIVA                                    | RESULTA                    | DO DET           | ALLES DE   | CALIFICAC                          | ONES       | RESULTADO        | 0      |
| 2       | JUAI           | NA                             | ARJONA           | 4             | 3,                        | 1                       | 2,6                    | 4,6                 | 4,8         | 4,8                          |                                               |                            |                  | NOTA       | MAS ALTA                           |            |                  |        |
| 3       | PEP            | ITA                            | BOGOTA           | 4,7           | 4,                        | 6                       | 4,9                    | 4,7                 | 4,6         | 4,4                          |                                               |                            |                  | NOTA       | MAS BAJA                           |            |                  | _      |
| 4       | PRUDE          |                                | CARO             | 4             | 3,                        | 2                       | 3,7                    | 4,8                 | 4,7         | 4,6                          |                                               |                            |                  | NOTA M     | AS REPETID                         | A          |                  | +      |
| 5       | HELA           |                                | WINTER           | 4,0           | 4,                        | 4<br>9                  | 4,0                    | 4,8                 | 4,9         | 4,4                          |                                               |                            | CA               | NTIDAD I   | DE ESTUDIA                         | NTES       |                  | +      |
| 7       | TEODO          | OSIO                           | IGLESIA          | 3,4           | 3,                        | 3                       | 3,5                    | 4,2                 | 4,5         | 2,4                          |                                               |                            | CA               | NTIDAD     | DE APROBA                          | DOS        |                  | t      |
| 8       | MACA           | RENA                           | ESPAÑA           | 4,8           | 4,                        | 6                       | 4,5                    | 4,7                 | 4,5         | 4,8                          |                                               |                            | CA               | NTIDAD     | DE REPROBA                         | ADOS       |                  |        |
| 9       | ARNO           | DLDO                           | AZUL             | 3,2           | 2,                        | 9                       | 3,1                    | 4                   | 4,4         | 3,9                          |                                               |                            | PR               | OMEDIO     | DE APROBA                          | ADOS       |                  | _      |
| 10      | DEMMO          | OCRITO                         | GRECIA           | 4,5           | 4                         |                         | 4,6                    | 4,5                 | 4,3         | 4                            |                                               |                            | PRO              | OMEDIO     | DE REPROB                          | ADOS       |                  | +      |
| 12      |                | RO                             |                  | 2,9           | 2,                        | o<br>8                  | 3,1                    | 4<br>4              | 4,1         | 2,5                          |                                               |                            | РКО              |            | MATICAS                            | ATUKA      |                  | +      |
| 13      | TOT            | AL I                           | PROMEDIO         | 2,3           | 2,                        | -                       |                        | -                   | -           | 3                            |                                               |                            |                  | CI         | ENCIAS                             |            |                  | $^{+}$ |
| 14      |                |                                |                  |               |                           |                         |                        |                     |             |                              |                                               |                            |                  | SC         | CIALES                             |            |                  | Ť      |
| 15      |                |                                |                  |               |                           |                         |                        |                     |             |                              |                                               |                            |                  | 4          | ARTES                              |            |                  | 1      |
| 16      |                |                                |                  |               |                           |                         |                        |                     |             |                              |                                               |                            |                  |            |                                    |            |                  |        |
| 17      |                |                                |                  |               |                           |                         |                        |                     |             |                              |                                               |                            |                  | M          | USICA                              |            |                  | ╀      |

NOTA: Para los estudiantes con Pc, se colocarán en el chat de estudio, los archivo excel.xls sin resolver, para facilitar los trabajos que se enviaran.

Los archivos en Excel para desarrollar los ejercicios se enviarán a través del grupo de WhatsApp

#### NIVELES DE DESEMPEÑO.

**BAJO:** Se le dificulta comprender y entregar oportunamente las actividades asignadas incumpliendo con los requerimientos y el desarrollo de las habilidades propuestas para la asignatura. No se conecta, no se comunica con el (la) docente y/o no envía actividades.

BÁSICO: En ocasiones participa en las sesiones virtuales, ya sea de manera sincrónica o asincrónica, haciendo uso del correo institucional y la plataforma (CLASSROOM), aunque mantiene comunicación con el docente, debe mejorar calidad y puntualidad en la entrega de actividades en las fechas establecidas.

ALTO: Mantiene comunicación con el docente, haciendo uso del correo institucional, WhatsApp y la plataforma (CLASSROOM), comprende y entrega oportunamente las actividades asignadas cumpliendo con los requerimientos y el desarrollo de las habilidades propuestas para la asignatura.

SUPERIOR: Comprende y entrega las actividades asignadas con un excelente compromiso y nivel de responsabilidad, haciendo uso del correo institucional, WhatsApp y la plataforma (CLASSROOM), cumpliendo los requerimientos con calidad, puntualidad y honestidad, desarrollando las habilidades propuestas en la asignatura.

AJUSTES RAZONABLES PARA ESTUDIANTES ATENDIDOS POR INCLUSIÓN: Revisión del PIAR

#### MODALIDAD DE PRESENTACIÓN Y ENTREGA DE TRABAJOS:

- 1. Estudiantes de modalidad físico que no cuentan con conectividad:
  - Los trabajos se ´pueden realizar en el cuaderno, debidamente marcado en cada una de las páginas, la letra debe ser legible.
  - La entrega se hace a través de imágenes nítidas enviadas por WhatsApp o correo electrónico.
  - Acordar previamente con su maestro, para identificarlos y evaluarlos por esta modalidad.
- 2. Estudiantes de modalidad Virtual
  - Tomar fotos del proceso realizado en el cuaderno.
  - Organizarlas en un documento en formato PDF, en orientación vertical y subirlo a la plataforma de Google Classsroom, el mail o en los casos acordados por WhatsApp.
- Los avances de la guía se revisarán en las clases correspondientes conforme a las fechas, es necesario aclarar que se tendrá toda la semana asignada para la entrega de avances y constituirá un aspecto muy importante para evaluar su puntualidad y entrega.

#### HETEROEVALUACIÓN 60%:

Los siguientes parámetros serán valorados y evaluados al interior de cada asignatura durante todo el período académico:

- 1. Asistencia a las sesiones de clase de manera virtual (sincrónica o asincrónica) por el medio acordado.
- 2. Participación activa dentro de las sesiones de clase.
- 3. Comunicación asertiva y respetuosa.
- 4. Seguimiento adecuado de indicaciones
- 5. Puntualidad y calidad en el desarrollo y entrega de actividades
- 6. Uso adecuado y asertivo de las TIC.
- 7. Cumplimento de los acuerdos y normas, aprendizaje autónomo, pensamiento crítico, creatividad, interés y responsabilidad

#### AUTOEVALUACIÓN 20%:

¿Seguí las indicaciones dadas por mi maestro de manera correcta? Sí \_\_ No

| ¿Fui respetuoso al comunicarme con mi maestro y compañeros? Sí No                                                                        |
|----------------------------------------------------------------------------------------------------|
| ¿Entregué mis trabajos en las fechas establecidas? Sí No                                                                                 |
| ¿Elaboré mis trabajos con calidad y exigencia? Sí No                                                                                     |
| ¿Utilicé adecuadamente las herramientas de comunicación (WhatsApp, Classsroom, correo electrónico institucional) cumpliendo los acuerdos |
| de respeto y horarios pactados desde su creación? Sí No                                                                                  |
| ¿Estuve pendiente de la información, instrucciones y explicaciones dadas por mi maestro a través de los grupos de WhatsApp? Sí No        |
| ¿Conté con el apoyo de mi familia para el desarrollo de las actividades? Sí No                                                           |
| Me apoyé con mis compañeros frente a las dudas o inquietudes que pude llegar a tener? Sí No                                              |
| ¿Qué dificultades se me presentaron durante este PRIMER período?                                                                         |
| ¿Cómo las superé?                                                                                                    |
| ¿Qué nuevos aprendizajes adquirí? Menciona mínimo tres.                                                                                  |
| Considero que mi valoración es Menciona tres argumentos que justifiquen tu valoración                                                    |
| COEVALUACIÓN 20%: Esta evaluación la debe hacer la familia en el cuaderno y firmarla.                                                    |
| El o La estudiante siguió las indicaciones dadas por su maestro de manera correcta? Sí No                                                |
| ¿El o la estudiante fue respetuoso/a al comunicarse con su maestro y compañeros? Sí No                                                   |
|                                                                                                    |
| Vo.Bo DEL COORDINADOR ACADÉMICO Y OBSERVACIONES: Lyda Gamin Romandeg F.                                                                  |
| Coordinadora<br>L Normal Superior Ubaté                                                                                                  |
| Escuela Normal Superation                                                                                                    |

# **RECURSOS DE TECNOLOGÍA E INFORMÁTICA**

La siguiente figura muestra cómo se debe calcular las definitivas una a una; se digita =PROMEDIO(C2:F2). A continuación, clic y botón derecho, copiar. Después clic en la celda de abajo y pegado especial; pero seleccionan Fx para que el pegado quede con la formula digitada en la celda de arriba y arrastran hacia abajo con el puntero de mouse hasta la última celda de abajo; cierran el paréntesis y después ENTER.

La columna DEFINITIVA debe mostrar los definitivas de todos los estudiantes del curso; como lo muestra la imagen siguiente:

| Ar   | chivo Inici | o Insertar               | Disposición        | de página  | Fórmulas | Datos Revis                                                                                                    | ar Vista                    | Ayuda Q    |
|------|-------------|--------------------------|--------------------|------------|----------|----------------------------------------------------------------------------------------------------|-----------------------------|------------|
| Pe   | gar →       | Calibri<br>N <u>K</u> S- | • 11 •             |            |          | ד פלי Ajust<br>ב ביים ביים ביים ליים ליים ביים ליים דיים ביים ליים ביים ליים ביים ליים ביים ליים ביים ליים ביים ליים ביים ליים<br>ביים ביים ליים ביים ליים ביים ליים ביים ליים ביים ליים ביים ב | ar texto<br>binar y centrar | √ Número   |
| orta | apapeles 🗔  | Fu                       | uente              |            |          | Alineación                                                                                                    |                             | Nú         |
| G2   | -           | : ×                      | √ f <sub>x</sub> : | =PROMEDIO( | C2:F2)   |                                                                                                    |                             |            |
|      | А           | В                        | С                  | D          | E        | F                                                                                                    | G                           | н          |
| 1    | NOMBRE      | APELLIDO                 | RED HAT            | UBUNTU     | SOLARIS  | APACHE                                                                                                    | DEFINITIVA                  | VALORACION |
| 2    | LIBARDO     | CUESTA                   | 4                  | 3,9        | 4,1      | 4,2                                                                                                    | 4,1                         | APROBO     |
| 3    | FACUNDO     | PINTO                    | 4,3                | 2          | 1        | 4,4                                                                                                    | 2,9                         | NO APROBO  |
| 4    | JULIO       | CRUZ                     | 4,7                | 4,8        | 4,5      | 4,5                                                                                                    | 4,6                         | APROBO     |
| 5    | REBECA      | MAZO                     | 3,5                | 4          | 4,2      | 4,4                                                                                                    | 4,0                         | APROBO     |
| 5    | JUANA       | GUERRERO                 | 4,8                | 4,7        | 4,8      | 4,8                                                                                                    | 4,8                         | APROBO     |
| 7    | MARIA       | LIONZA                   | 4,5                | 4,6        | 4,7      | 4,7                                                                                                    | 4,6                         | APROBO     |
|      |             |                          |                    |            |          |                                                                                                    |                             |            |

Para calcular los valores de la columna VALORACIÓN el proceso es el siguiente: clic en la primera celda y se digita: =SI(G2>3;"APROBO";"NO APROBO"). A continuación, clic en la siguiente celda hacia abajo y arrastran el puntero hacia abajo; cierran el paréntesis y después ENTER. La columna VALORACIÓN debe mostrar los definitivas de todos los estudiantes del curso; como lo muestra la imagen siguiente:

| H2 |         | : ×      | √ <i>f</i> x : | =SI(G2>3;"API | ROBO";"NO A | PROBO") |            |            |
|----|---------|----------|----------------|---------------|-------------|---------|------------|------------|
|    | А       | В        | С              | D             | E           | F       | G          | Н          |
| 1  | NOMBRE  | APELLIDO | RED HAT        | UBUNTU        | SOLARIS     | APACHE  | DEFINITIVA | VALORACION |
| 2  | LIBARDO | CUESTA   | 4              | 3,9           | 4,1         | 4,2     | 4,1        | APROBO     |
| 3  | FACUNDO | PINTO    | 4,3            | 2             | 1           | 4,4     | 2,9        | NO APROBO  |
| 4  | JULIO   | CRUZ     | 4,7            | 4,8           | 4,5         | 4,5     | 4,6        | APROBO     |
| 5  | REBECA  | MAZO     | 3,5            | 4             | 4,2         | 4,4     | 4,0        | APROBO     |
| 6  | JUANA   | GUERRERO | 4,8            | 4,7           | 4,8         | 4,8     | 4,8        | APROBO     |
| 7  | MARIA   | LIONZA   | 4,5            | 4,6           | 4,7         | 4,7     | 4,6        | APROBO     |

Ahora para calcular la nota definitiva más alta; el proceso es el siguiente: clic en la primera celda y se digita: =MAX(G2:G7). A continuación, clic en la siguiente celda hacia abajo y arrastran el puntero hacia abajo; cierran el paréntesis y después ENTER. La fila NOTA MAS ALTA debe mostrar la nota más alta de todos los estudiantes del curso de la columna DEFINITIVA; como lo muestra la imagen siguiente:

| Ar | chivo Inic          | io Insertar                           | Disposición                     | de página   | Fórmulas     | Datos Revi              | sar Vista                     | Ayuda Ç    | ¿Qué desea | a hacer?                                                              |                |
|----|---------------------|---------------------------------------|---------------------------------|-------------|--------------|-------------------------|-------------------------------|------------|------------|-----------------------------------------------------------------------|----------------|
| Pe | gar v<br>apapeles ⊽ | Calibri<br>N <i>K</i> <u>S</u> -<br>F | • 11 •<br>  ∷ •   ða •<br>uente |             | = <b>.</b> % | À → Ĉ <sup>b</sup> Ajus | tar texto<br>Ibinar y centrar | v \$v %    | ) 000 (+00 | Tormato Dar formato Esti<br>condicional × como tabla × cee<br>Estilos | los de Inserta |
| K2 |                     | ÷×                                    | $\checkmark f_x$                | =MAX(G2:G7) | )            |                         |                               |            |            |                                                                       |                |
|    | А                   | В                                     | с                               | D           | E            | F                       | G                             | Н          | I.         | J                                                                     | K              |
| 1  | NOMBRE              | APELLIDO                              | RED HAT                         | UBUNTU      | SOLARIS      | APACHE                  | DEFINITIVA                    | VALORACION |            | DETALLES DE CALIFICACIONES                                            | RESULTADO      |
| 2  | LIBARDO             | CUESTA                                | 4                               | 3,9         | 4,1          | 4,2                     | 4,1                           | APROBO     |            | NOTA MAS ALTA                                                         | 4,8            |
| 3  | FACUNDO             | PINTO                                 | 4,3                             | 2           | 1            | 4,4                     | 2,9                           | NO APROBO  |            | NOTA MAS BAJA                                                         | 2,9            |
| 4  | JULIO               | CRUZ                                  | 4,7                             | 4,8         | 4,5          | 4,5                     | 4,6                           | APROBO     |            | NOTA MAS REPETIDA                                                     | 4,6            |
| 5  | REBECA              | MAZO                                  | 3,5                             | 4           | 4,2          | 4,4                     | 4,0                           | APROBO     |            | PROMEDIO DEL CURSO                                                    | 4,2            |
| 6  | JUANA               | GUERRERO                              | 4,8                             | 4,7         | 4,8          | 4,8                     | 4,8                           | APROBO     |            | CANTIDAD DE ESTUDIANTES                                               | 6,0            |
| 7  | MARIA               | LIONZA                                | 4,5                             | 4,6         | 4,7          | 4,7                     | 4,6                           | APROBO     |            | CANTIDAD DE APROBADOS                                                 | 5,0            |
| 8  |                     |                                       |                                 |             |              |                         |                               |            |            | CANTIDAD DE REPROBADOS                                                | 1,0            |
| 9  |                     |                                       |                                 |             |              |                         |                               |            |            | PROMEDIO DE APROBADOS                                                 | 4,4            |
| 10 |                     |                                       |                                 |             |              |                         |                               |            |            | PROMEDIO DE REPROBADOS                                                | 2,9            |

Ahora para calcular la nota definitiva más baja; el proceso es el siguiente: clic en la primera celda y se digita: =MIN(G2:G7). A continuación, clic en la siguiente celda hacia abajo y arrastran el puntero hacia abajo; cierran el paréntesis y después ENTER. La fila NOTA MAS BAJA debe mostrar la nota más baja de todos los estudiantes del curso de la columna DEFINITIVA; como lo muestra la imagen siguiente:

| Are | hivo Ini | cio Insertar             | Disposición           | de página    | Fórmulas | Datos Revi | sar Vista                     | Ayuda 🤇    | } ¿Qué desea                      | a hacer?                                                         |                |
|-----|----------|--------------------------|-----------------------|--------------|----------|------------|-------------------------------|------------|-----------------------------------|------------------------------------------------------------------|----------------|
| Pe  | gar 💉    | Calibri<br>N <u>KS</u> - | ▼ 11 ▼<br>  ⊡ ▼   🅭 ▼ |              |          | Alineación | tar texto<br>Ibinar y centrar | • \$ • %   | 6 000 588 <del>s</del> 0<br>úmero | ▼<br>Formato Dar formato Estil<br>condicional * como tabla * cel | os de Insertai |
| 1/2 |          |                          |                       |              |          |            |                               |            |                                   |                                                                  |                |
| K3  |          |                          | √ Jx                  | =wiiw(G2:G7) |          |            |                               |            |                                   |                                                                  |                |
|     | Α        | В                        | С                     | D            | E        | F          | G                             | н          | 1                                 | J                                                                | К              |
| 1   | NOMBRE   | APELLIDO                 | RED HAT               | UBUNTU       | SOLARIS  | APACHE     | DEFINITIVA                    | VALORACION | 1                                 | DETALLES DE CALIFICACIONES                                       | RESULTADO      |
| 2   | LIBARDO  | CUESTA                   | 4                     | 3,9          | 4,1      | 4,2        | 4,1                           | APROBO     |                                   | NOTA MAS ALTA                                                    | 4,8            |
| 3   | FACUNDO  | PINTO                    | 4,3                   | 2            | 1        | 4,4        | 2,9                           | NO APROBO  |                                   | NOTA MAS BAJA                                                    | 2,9            |
| 4   | JULIO    | CRUZ                     | 4,7                   | 4,8          | 4,5      | 4,5        | 4,6                           | APROBO     |                                   | NOTA MAS REPETIDA                                                | 4,6            |
| 5   | REBECA   | MAZO                     | 3,5                   | 4            | 4,2      | 4,4        | 4,0                           | APROBO     |                                   | PROMEDIO DEL CURSO                                               | 4,2            |
| 6   | JUANA    | GUERRERO                 | 4,8                   | 4,7          | 4,8      | 4,8        | 4,8                           | APROBO     |                                   | CANTIDAD DE ESTUDIANTES                                          | 6,0            |
| 7   | MARIA    | LIONZA                   | 4,5                   | 4,6          | 4,7      | 4,7        | 4,6                           | APROBO     |                                   | CANTIDAD DE APROBADOS                                            | 5,0            |
| 8   |          |                          |                       |              |          |            |                               |            |                                   | CANTIDAD DE REPROBADOS                                           | 1,0            |
| 9   |          |                          |                       |              |          |            |                               |            |                                   | PROMEDIO DE APROBADOS                                            | 4,4            |
| 10  |          |                          |                       |              |          |            |                               |            |                                   | PROMEDIO DE REPROBADOS                                           | 2,9            |

Ahora para calcular la nota más repetida; el proceso es el siguiente: clic en la primera celda y se digita: =MODA(G2:G7). A continuación, clic en la siguiente celda hacia abajo y arrastran el puntero hacia abajo; cierran el paréntesis y después ENTER. La fila NOTA MAS REPETIDA debe mostrar la nota más repetida de todos los estudiantes del curso de la columna DEFINITIVA; como lo muestra la imagen siguiente:

Ahora para calcular el promedio del curso; el proceso es el siguiente: clic en la primera celda y se digita: =PROMEDIO(G2:G7). A continuación, clic en la siguiente celda hacia abajo y arrastran el puntero hacia abajo; cierran el paréntesis y después enter. La fila PROMEDIO DEL CURSO debe mostrar el promedio de todos los estudiantes del curso de la columna DEFINITIVA; como lo muestra la imagen siguiente:

| Ar | chivo In           | icio Insertar                   | Disposición                                                                      | de página  | Fórmulas     | Datos Revi                                                                                                    | sar Vista                   | Ayuda 🤇    | ¿Qué desea  | a hacer?                                                              |                 |
|----|--------------------|---------------------------------|----------------------------------------------------------------------------------|------------|--------------|----------------------------------------------------------------------------------------------------|-----------------------------|------------|-------------|-----------------------------------------------------------------------|-----------------|
| Pe | gar<br>•<br>•<br>• | Calibri<br>N <u>K S</u> -<br>Fi | <ul> <li>11 ▼</li> <li>11 ▼</li> <li>10 ▼</li> <li>20 ▼</li> <li>30 ▼</li> </ul> |            | = <b>.</b> » | <ul> <li>₹</li> <li>₹</li></ul> | ar texto<br>binar y centrar | - \$ - %   | , 000 500 s | Formato Dar formato Estil<br>condicional × como tabla × ce<br>Estilos | los de linserta |
| K5 |                    | • : ×                           | $\sqrt{f_x}$ :                                                                   | =PROMEDIO( | G2:G7)       |                                                                                                    |                             |            |             |                                                                       |                 |
|    | А                  | В                               | С                                                                                | D          | E            | F                                                                                                    | G                           | н          | 1           | J                                                                     | К               |
| 1  | NOMBRE             | APELLIDO                        | RED HAT                                                                          | UBUNTU     | SOLARIS      | APACHE                                                                                                    | DEFINITIVA                  | VALORACION |             | DETALLES DE CALIFICACIONES                                            | RESULTADO       |
| 2  | LIBARDO            | CUESTA                          | 4                                                                                | 3,9        | 4,1          | 4,2                                                                                                    | 4,1                         | APROBO     |             | NOTA MAS ALTA                                                         | 4,8             |
| 3  | FACUND             | D PINTO                         | 4,3                                                                              | 2          | 1            | 4,4                                                                                                    | 2,9                         | NO APROBO  |             | NOTA MAS BAJA                                                         | 2,9             |
| 4  | JULIO              | CRUZ                            | 4,7                                                                              | 4,8        | 4,5          | 4,5                                                                                                    | 4,6                         | APROBO     |             | NOTA MAS REPETIDA                                                     | 4,6             |
| 5  | REBECA             | MAZO                            | 3,5                                                                              | 4          | 4,2          | 4,4                                                                                                    | 4,0                         | APROBO     |             | PROMEDIO DEL CURSO                                                    | 4,2             |
| 6  | JUANA              | GUERRERO                        | 4,8                                                                              | 4,7        | 4,8          | 4,8                                                                                                    | 4,8                         | APROBO     |             | CANTIDAD DE ESTUDIANTES                                               | 6,0             |
| 7  | MARIA              | LIONZA                          | 4,5                                                                              | 4,6        | 4,7          | 4,7                                                                                                    | 4,6                         | APROBO     |             | CANTIDAD DE APROBADOS                                                 | 5,0             |
| 8  |                    |                                 |                                                                                  |            |              |                                                                                                    |                             |            |             | CANTIDAD DE REPROBADOS                                                | 1,0             |
| 9  |                    |                                 |                                                                                  |            |              |                                                                                                    |                             |            |             | PROMEDIO DE APROBADOS                                                 | 4,4             |
| 10 |                    |                                 |                                                                                  |            |              |                                                                                                    |                             |            |             | PROMEDIO DE REPROBADOS                                                | 2,9             |

Ahora para hallar la cantidad de estudiantes; el proceso es el siguiente:

clic en la primera celda y se digita: =CONTARA(G2:G7). A continuación, clic en la siguiente celda hacia abajo y arrastran el puntero hacia abajo; cierran el paréntesis y después ENTER. La fila CANTIDAD DE ESTUDIANTES debe mostrar el número de todos los estudiantes del curso; como lo muestra la imagen siguiente:

| E   | <b>. •</b> • ∂ | - 🗅 🖆 🖞                                        | ş 🗟 🏷                          | Ŧ          |                       |                              | EJERCI                       | cio resuelto o            | CTAVO P_SEGU        | JNDO - Excel                                                                  | gabriel          |
|-----|----------------|------------------------------------------------|--------------------------------|------------|-----------------------|------------------------------|------------------------------|---------------------------|---------------------|-------------------------------------------------------------------------------|------------------|
| Are | hivo Inici     | o Insertar                                     | Disposición                    | de página  | Fórmulas              | Datos Revi:                  | sar Vista                    | Ayuda Q                   | ¿Qué desea          | hacer?                                                                        |                  |
| Pe  | gar 💉          | Calibri<br><b>N <i>K</i> <u>S</u> -<br/>Fu</b> | • 11 •<br>  ⊞ •   🏠 •<br>uente |            | = <u>-</u> ≫<br>= = € | ✓ ễ Ajust → Ê Com Alineación | tar texto<br>binar y centrar | - \$- %<br>5 Número<br>Nú | 000   58 49<br>mero | v<br>Portato Dar formato Estil<br>condicional × como tabla × ce<br>rs Estilos | los de linsertar |
| K6  | ~              | ] : [ X ]                                      | √ f <sub>x</sub> :             | =CONTARA(G | 2:G7)                 |                              |                              |                           |                     |                                                                               |                  |
|     | ٨              | R                                              | C                              | ,<br>D     | F                     | F                            | G                            | н                         |                     | 1                                                                             | K                |
| 1   | NOMBRE         |                                                | RED HAT                        | LIBUNTU    |                       | ΔΡΔCΗΕ                       | DEFINITIVA                   |                           |                     | DETAILIES DE CALIEICACIONES                                                   | RESULTADO        |
| 2   | LIBARDO        | CUESTA                                         | 4                              | 3.9        | 4.1                   | 4.2                          | 4.1                          | APROBO                    |                     | NOTA MAS ALTA                                                                 | 4.8              |
| 3   | FACUNDO        | PINTO                                          | 4,3                            | 2          | 1                     | 4,4                          | 2,9                          | NO APROBO                 |                     | NOTA MAS BAJA                                                                 | 2,9              |
| 4   | JULIO          | CRUZ                                           | 4,7                            | 4,8        | 4,5                   | 4,5                          | 4,6                          | APROBO                    |                     | NOTA MAS REPETIDA                                                             | 4,6              |
| 5   | REBECA         | MAZO                                           | 3,5                            | 4          | 4,2                   | 4,4                          | 4,0                          | APROBO                    |                     | PROMEDIO DEL CURSO                                                            | 4,2              |
| 6   | JUANA          | GUERRERO                                       | 4,8                            | 4,7        | 4,8                   | 4,8                          | 4,8                          | APROBO                    |                     | CANTIDAD DE ESTUDIANTES                                                       | 6,0              |
| 7   | MARIA          | LIONZA                                         | 4,5                            | 4,6        | 4,7                   | 4,7                          | 4,6                          | APROBO                    |                     | CANTIDAD DE APROBADOS                                                         | 5,0              |
| 8   |                |                                                |                                |            |                       |                              |                              |                           |                     | CANTIDAD DE REPROBADOS                                                        | 1,0              |
| 9   |                |                                                |                                |            |                       |                              |                              |                           |                     | PROMEDIO DE APROBADOS                                                         | 4,4              |
| 10  |                |                                                |                                |            |                       |                              |                              |                           |                     | PROMEDIO DE REPROBADOS                                                        | 2,9              |

NOTA: En el proceso anterior también podemos utilizar la función CONTAR

Ahora para hallar la cantidad de aprobados; el proceso es el siguiente:

clic en la primera celda y se digita: =CONTAR.SI(H2:H7;"APROBO"). A continuación, clic en la siguiente celda hacia abajo y arrastran el puntero hacia abajo; cierran el paréntesis y después ENTER.

La fila CANTIDAD DE APROBADOS debe mostrar el número de los estudiantes que aprobaron; como lo muestra la imagen siguiente:

| Ar   | chivo Inici | o Insertar                | Disposición               | de página   | Fórmulas     | Datos Revis                                                  | sar Vista                   | Ayuda 🤇       | ) ¿Qué desea | hacer?                                                           |                |
|------|-------------|---------------------------|---------------------------|-------------|--------------|--------------------------------------------------------------|-----------------------------|---------------|--------------|------------------------------------------------------------------|----------------|
| Pe   | tgar<br>▼ ✓ | Calibri<br>N <u>K S</u> - | • 11 •                    |             | = <u>-</u> » | <ul> <li>₹</li> <li>Åjust</li> <li>E</li> <li>Com</li> </ul> | ar texto<br>binar y centrar | Número        | 6 000 €00 ↔  | y<br>Formato Dar formato Estil<br>condicional → como tabla → cee | os de Insertar |
| Port | apapeles 🗔  | Fu                        | uente                     | L2          |              | Alineación                                                   |                             | NI NI         | úmero        | r⊒ Estilos                                                       |                |
| К7   | -           | : ×                       | √ <i>f</i> <sub>x</sub> : | CONTAR.SI(I | H2:H7;"APRO  | BO")                                                         |                             |               |              |                                                                  |                |
|      | А           | В                         | С                         | D           | E            | F                                                            | G                           | н             | 1            | J                                                                | K              |
| 1    | NOMBRE      | APELLIDO                  | RED HAT                   | UBUNTU      | SOLARIS      | APACHE                                                       | DEFINITIVA                  | VALORACION    |              | DETALLES DE CALIFICACIONES                                       | RESULTADO      |
| 2    | LIBARDO     | CUESTA                    | 4                         | 3,9         | 4,1          | 4,2                                                          | 4,1                         | <b>APROBO</b> |              | NOTA MAS ALTA                                                    | 4,8            |
| 3    | FACUNDO     | PINTO                     | 4,3                       | 2           | 1            | 4,4                                                          | 2,9                         | NO APROBO     |              | NOTA MAS BAJA                                                    | 2,9            |
| 4    | JULIO       | CRUZ                      | 4,7                       | 4,8         | 4,5          | 4,5                                                          | 4,6                         | APROBO        |              | NOTA MAS REPETIDA                                                | 4,6            |
| 5    | REBECA      | MAZO                      | 3,5                       | 4           | 4,2          | 4,4                                                          | 4,0                         | APROBO        |              | PROMEDIO DEL CURSO                                               | 4,2            |
| 6    | JUANA       | GUERRERO                  | 4,8                       | 4,7         | 4,8          | 4,8                                                          | 4,8                         | APROBO        |              | CANTIDAD DE ESTUDIANTES                                          | 6,0            |
| 7    | MARIA       | LIONZA                    | 4,5                       | 4,6         | 4,7          | 4,7                                                          | 4,6                         | APROBO        |              | CANTIDAD DE APROBADOS                                            | 5,0            |
| 8    |             |                           |                           |             |              |                                                              |                             |               |              | CANTIDAD DE REPROBADOS                                           | 1,0            |
| 9    |             |                           |                           |             |              |                                                              |                             |               |              | PROMEDIO DE APROBADOS                                            | 4,4            |
| 10   |             |                           |                           |             |              |                                                              |                             |               |              | PROMEDIO DE REPROBADOS                                           | 2,9            |

Ahora para hallar la cantidad de aprobados; el proceso es el siguiente:

clic en la primera celda y se digita: =CONTAR.SI(H2:H7;"NO APROBO"). A continuación, clic en la siguiente celda hacia abajo y arrastran el puntero hacia abajo; cierran el paréntesis y después ENTER. La fila CANTIDAD DE NO APROBADOS debe mostrar el número de los estudiantes que no aprobaron; como lo muestra la imagen siguiente:

| Port | apapeles 🖂 | FL       | uente        | 121          |              | Alineación |            | Iл IV     | lumero | 2             | Estilos       |           |
|------|------------|----------|--------------|--------------|--------------|------------|------------|-----------|--------|---------------|---------------|-----------|
| К8   | Ŧ          | : ×      | $\sqrt{f_x}$ | =CONTAR.SI(F | 12:H7;"NO AF | ROBO")     |            |           |        |               |               |           |
|      | А          | В        | С            | D            | Е            | F          | G          | н         | 1      |               | J             | К         |
| 1    | NOMBRE     | APELLIDO | RED HAT      | UBUNTU       | SOLARIS      | APACHE     | DEFINITIVA | VALORACIO | N      | DETALLES DE O | ALIFICACIONES | RESULTADO |
| 2    | LIBARDO    | CUESTA   | 4            | 3,9          | 4,1          | 4,2        | 4,1        | APROBO    |        | NOTA          | AAS ALTA      | 4,8       |
| 3    | FACUNDO    | PINTO    | 4,3          | 2            | 1            | 4,4        | 2,9        | NO APROBO | )      | NOTA          | AAS BAJA      | 2,9       |
| 4    | JULIO      | CRUZ     | 4,7          | 4,8          | 4,5          | 4,5        | 4,6        | APROBO    |        | NOTA MA       | S REPETIDA    | 4,6       |
| 5    | REBECA     | MAZO     | 3,5          | 4            | 4,2          | 4,4        | 4,0        | APROBO    |        | PROMEDIC      | DEL CURSO     | 4,2       |
| 6    | JUANA      | GUERRERO | 4,8          | 4,7          | 4,8          | 4,8        | 4,8        | APROBO    |        | CANTIDAD D    | E ESTUDIANTES | 6,0       |
| 7    | MARIA      | LIONZA   | 4,5          | 4,6          | 4,7          | 4,7        | 4,6        | APROBO    |        | CANTIDAD D    | E APROBADOS   | 5,0       |
| 8    |            |          |              |              |              |            |            |           |        | CANTIDAD D    | E REPROBADOS  | 1,0       |
| 9    |            |          |              |              |              |            |            |           |        | PROMEDIO D    | E APROBADOS   | 4,4       |
| 10   |            |          |              |              |              |            |            |           |        | PROMEDIO D    | E REPROBADOS  | 2,9       |

Ahora para hallar el promedio de los estudiantes aprobados; el proceso es el siguiente: clic en la primera celda y se digita: =PROMEDIO.SI(H2:H7;" APROBO2;G2:G7). A continuación, clic en la siguiente celda hacia abajo y arrastran el puntero hacia abajo; cierran el paréntesis y después ENTER. La fila PROMEDIO DE APROBADOS debe mostrar el número de los estudiantes que aprobaron; como lo muestra la imagen siguiente:

| K9 ▼ : × √ f <sub>x</sub> =PROMEDIO.SI(H2:H7;"APROBO";G2:G7) |         |          |         |        |         |        |            |            |    |                            |           |
|--------------------------------------------------------------|---------|----------|---------|--------|---------|--------|------------|------------|----|----------------------------|-----------|
|                                                              | А       | В        | с       | D      | E       | F      | G          | н          | I. | J                          | К         |
| 1                                                            | NOMBRE  | APELLIDO | RED HAT | UBUNTU | SOLARIS | APACHE | DEFINITIVA | VALORACION |    | DETALLES DE CALIFICACIONES | RESULTADO |
| 2                                                            | LIBARDO | CUESTA   | 4       | 3,9    | 4,1     | 4,2    | 4,1        | APROBO     |    | NOTA MAS ALTA              | 4,8       |
| 3                                                            | FACUNDO | PINTO    | 4,3     | 2      | 1       | 4,4    | 2,9        | NO APROBO  |    | NOTA MAS BAJA              | 2,9       |
| 4                                                            | JULIO   | CRUZ     | 4,7     | 4,8    | 4,5     | 4,5    | 4,6        | APROBO     |    | NOTA MAS REPETIDA          | 4,6       |
| 5                                                            | REBECA  | MAZO     | 3,5     | 4      | 4,2     | 4,4    | 4,0        | APROBO     |    | PROMEDIO DEL CURSO         | 4,2       |
| 6                                                            | JUANA   | GUERRERO | 4,8     | 4,7    | 4,8     | 4,8    | 4,8        | APROBO     |    | CANTIDAD DE ESTUDIANTES    | 6,0       |
| 7                                                            | MARIA   | LIONZA   | 4,5     | 4,6    | 4,7     | 4,7    | 4,6        | APROBO     |    | CANTIDAD DE APROBADOS      | 5,0       |
| 8                                                            |         |          |         |        |         |        |            |            |    | CANTIDAD DE REPROBADOS     | 1,0       |
| 9                                                            |         |          |         |        |         |        |            |            |    | PROMEDIO DE APROBADOS      | 4,4       |
| 10                                                           |         |          |         |        |         |        |            |            |    | PROMEDIO DE REPROBADOS     | 2,9       |

Ahora para hallar el promedio de los estudiantes aprobados; el proceso es el siguiente:

clic en la primera celda y se digita: =PROMEDIO.SI(H2:H7;"NO APROBO2;G2:G7). A continuación, clic en la siguiente celda hacia abajo y arrastran el puntero hacia abajo; cierran el paréntesis y después ENTER. La fila PROMEDIO DE NO APROBADOS debe mostrar el número de los estudiantes que no aprobaron; como lo muestra la imagen siguiente:

|                                                                       |            |                                        |                                         |           |            |                               |                               |                      | gabriel r    |                                                                                              |                   |
|-----------------------------------------------------------------------|------------|----------------------------------------|-----------------------------------------|-----------|------------|-------------------------------|-------------------------------|----------------------|--------------|----------------------------------------------------------------------------------------------|-------------------|
| Are                                                                   | hivo Inici | o Insertar                             | Disposición                             | de página | Fórmulas I | Datos Revi                    | sar Vista                     | Ayuda Ç              | ) ¿Qué desea | hacer?                                                                                       |                   |
| Pe                                                                    | gar 💉      | Calibri<br><b>N <i>K</i> S -</b><br>Ft | ▼ 11 ▼ .<br>  ⊞ ▼   <u>⊅</u> ▼<br>uente |           |            | - ₹₽ Ajust<br>3<br>Alineación | tar texto<br>Ibinar y centrar | - \$ - %<br>⊾ Número | 000 500 s    | Formato Dar formato Esti<br>condicional <sup>x</sup> como tabla <sup>x</sup> ce<br>S Estilos | Ios de Insertar I |
| K10         *         I         =PROMEDIO.SI(H2:H7;"NO APROBO";G2:G7) |            |                                        |                                         |           |            |                               |                               |                      |              |                                                                                              |                   |
|                                                                       | А          | В                                      | С                                       | D         | E          | F                             | G                             | н                    | 1            | J                                                                                            | К                 |
| 1                                                                     | NOMBRE     | APELLIDO                               | RED HAT                                 | UBUNTU    | SOLARIS    | APACHE                        | DEFINITIVA                    | VALORACION           |              | DETALLES DE CALIFICACIONES                                                                   | RESULTADO         |
| 2                                                                     | LIBARDO    | CUESTA                                 | 4                                       | 3,9       | 4,1        | 4,2                           | 4,1                           | APROBO               |              | NOTA MAS ALTA                                                                                | 4,8               |
| 3                                                                     | FACUNDO    | PINTO                                  | 4,3                                     | 2         | 1          | 4,4                           | 2,9                           | NO APROBO            |              | NOTA MAS BAJA                                                                                | 2,9               |
| 4                                                                     | JULIO      | CRUZ                                   | 4,7                                     | 4,8       | 4,5        | 4,5                           | 4,6                           | APROBO               |              | NOTA MAS REPETIDA                                                                            | 4,6               |
| 5                                                                     | REBECA     | MAZO                                   | 3,5                                     | 4         | 4,2        | 4,4                           | 4,0                           | APROBO               |              | PROMEDIO DEL CURSO                                                                           | 4,2               |
| 6                                                                     | JUANA      | GUERRERO                               | 4,8                                     | 4,7       | 4,8        | 4,8                           | 4,8                           | APROBO               |              | CANTIDAD DE ESTUDIANTES                                                                      | 6,0               |
| 7                                                                     | MARIA      | LIONZA                                 | 4,5                                     | 4,6       | 4,7        | 4,7                           | 4,6                           | APROBO               |              | CANTIDAD DE APROBADOS                                                                        | 5,0               |
| 8                                                                     |            |                                        |                                         |           |            |                               |                               |                      |              | CANTIDAD DE REPROBADOS                                                                       | 1,0               |
| 9                                                                     |            |                                        |                                         |           |            |                               |                               |                      |              | PROMEDIO DE APROBADOS                                                                        | 4,4               |
| 10                                                                    |            |                                        |                                         |           |            |                               |                               |                      |              | PROMEDIO DE REPROBADOS                                                                       | 2,9               |

# Videos:

https://www.youtube.com/watch?v=IWS9fMw1KWQ https://www.youtube.com/watch?v=A-BK07V-6x4 https://www.youtube.com/results?search\_query=formulas+basicas+en+exce

https://www.youtube.com/watch?v=TWam7b9jWb0 https://www.youtube.com/watch?v=393cBEDklwU https://www.youtube.com/watch?v=lei2vRN3xwA

# Páginas web

https://es.justexw.com/ejercicios-de-excel-con-formulas.html https://protecsoluciones.cl/excel-formulas-aplicadas-en-el-trabajo/ https://www.xatakawindows.com/internet-explorer/11-formulas-basicasexcel-basicas-para-no-perderte-empiezas-a-usar-hoja-calculos-microsoft